## UpSİDE

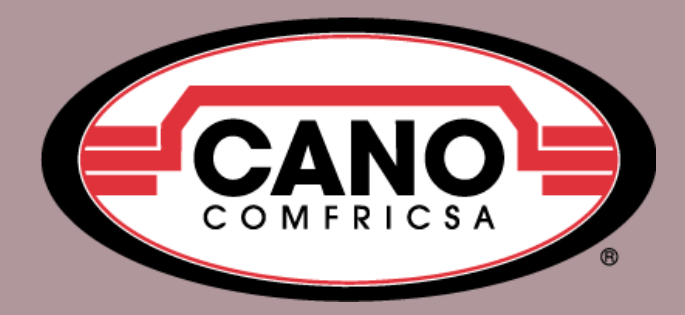

## Cargas para cambios en precio del producto

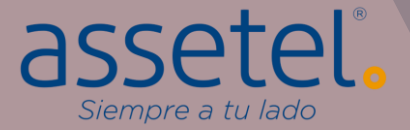

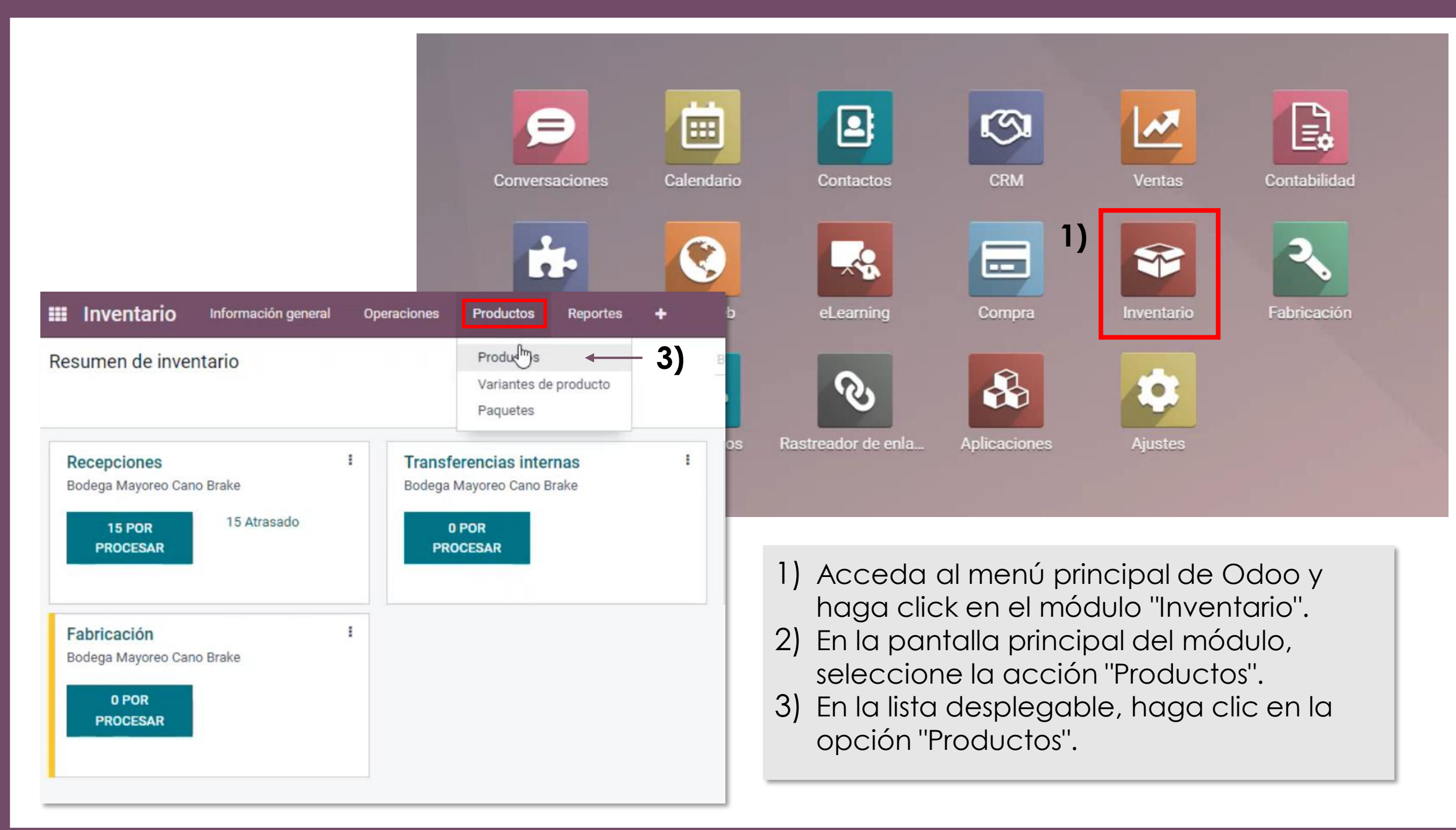

| III Inve | ntario Información general                                                                           | Operaciones                             | Productos Reportes 🕂                                                                                                    | ii ⊂2 🤇                                                                    | CANO BR                                                            | AKE IMPORT & E                | XPORT Y                                   | anella Cano (cano-te                                                                                                    | st-179-10675464)                                               |                                     |
|----------|----------------------------------------------------------------------------------------------------|-----------------------------------------|----------------------------------------------------------------------------------------------------|----------------------------------------------------------------------------|--------------------------------------------------------------------|-------------------------------|-------------------------------------------|----------------------------------------------------------------------------------------------------|----------------------------------------------------------------|-------------------------------------|
| Producto | s                                                                                                    |                                         | 2                                                                                                    | Y Productos x                                                              | uscar                                                              |                               |                                           |                                                                                                    | ٩                                                              |                                     |
| CREAR    |                                                                                                    |                                         |                                                                                                    | ▼ Filtros ≡ Agru                                                           | ıpar por 🔺 Fav                                                     | voritos                       |                                           | 1-80 / 6930 🔇                                                                                                    | > ∎ ≡                                                          |                                     |
|          | Balata de Disco<br>[D1211-8331M]<br>Precio: \$ 111.89<br>A la mano: 0.00 KIT (conjunto de<br>piezas) |                                         | Balata de Disco☆[D1326-8438C]Precio: \$ 165.11A la mano: 0.00 KIT (conjunto de<br>piezas)                                                                                                    | Balata<br>[D114<br>Precio<br>A la m<br>pieza:                              | a de Disco<br>12-8253M]<br>5: \$ 107.68<br>nano: 0.00 KIT (c<br>s) | conjunto de                   | Ba<br>[D<br>Pr<br>A<br>pie                | l <b>ata de Disco</b><br>1211-8331C]<br>ecio: \$ <b>1</b> 69.07<br>la mano: 0.00 MT (con<br>ezas)                             | ijunto de                                                      |                                     |
|          | Balata de Disco<br>[D1288-8405M]<br>Precio: \$ 99.51                                                 | ☆ (************************************ | Balato do Disco.<br>[D13] Inventario Información gen<br>Preci Productos                                                                                                    | eral Operaciones Produ                                                     | ctos Reportes                                                      | + * *                         | 2 C1 CANO BRAK                            | E MPORT & EXPORT                                                                                                    | Yanella Cano (cano-te                                          | st-179-10675464)<br>Q               |
|          | piezas)                                                                                              | 2                                       | pieza                                                                                                    | a inter Responsable Pr                                                     | ecio de venta                                                      | ▼ Filtros                     | ≡ Agrupar por ★ Favor                     | itos                                                                                                    | 1-80 / 6930 <b>&lt;</b>                                        | > <b>=</b> =                        |
|          | Balata de Disco<br>[D1169-8282M]<br>Precio: \$ 176.44<br>A la mano: 0.00 KIT (conjunto de            |                                         | Balat       ☆ Balata de Disco       D1211-83         [D12'       ☆ Balata de Disco       D1326-84         Preci       ☆ Balata de Disco       D1326-84         A la r       ☆ Balata de Disco       D142-82 | 31M     Yanella Cano       38C     Yanella Cano       53M     Yanella Cano | \$ 111.89<br>\$ 165.11<br>\$ 107.68                                | \$ 0.00<br>\$ 0.00<br>\$ 0.00 | 0.00<br>0.00<br>0.00                      | 0.00 KIT (conjunto de piezas<br>0.00 KIT (conjunto de piezas<br>0.00 KIT (conjunto de piezas                                  | ) CANOCOMFRICSA_BA<br>) CANOCOMFRICSA_BA<br>) CANOCOMFRICSA_BA | LATAS_SE<br>LATA_CERA<br>LATAS_SE   |
|          | Balata de Disco                                                                                      | ☆                                       | pieza     ☐     ☐     Balata de Disco     D1211-63       ☐     ☆     Balata de Disco     D1288-84       Balat     □     ☆     Balata de Disco     D1325-84                                                  | 05M Vanella Cano<br>37M Vanella Cano                                       | \$ 99.51<br>\$ 118.82                                              | হান্টি<br>হান্টি<br>হ ০.০০    | 16.00 · · · · · · · · · · · · · · · · · · | <ul> <li>0.00 KIT (conjunto de piezas</li> <li>0.00 KIT (conjunto de piezas</li> <li>0.00 KIT (conjunto de piezas</li> </ul>  | ) CANOCOMFRICSA_BA                                             | LATAS_SE                            |
| 4        | D1308-8423C]                                                                                         | los produ                               | [D13: □ ☆ Balata de Disco       D1083-79         ctos haga click       22                                                                                                    | 15M Yanella Cano<br>52M Yanella Cano<br>82M Yanella Cano                   | \$ 140.60<br>\$ 149.27<br>\$ 176.44                                | \$ 0.00<br>\$ 0.00<br>\$ 0.00 | 0.00                                      | 0.00 KIT (conjunto de piezas<br>0.00 KIT (conjunto de piezas<br>0.00 KIT (conjunto de piezas                                  | ) CANOCOMFRICSA_BA<br>) CANOCOMFRICSA_BA<br>) CANOCOMFRICSA BA | LATAS_SE                            |
|          | en el boton se<br>la vista en en                                                                     | eñalado p<br>forma de                   | oara cambiar<br>Iistado                                                                                                    | 30M Yanella Cano<br>90M Yanella Cano                                       | \$ 107.68                                                          | \$ 0.00<br>\$ 0.00            | 0.00                                      | 0.00 KIT (conjunto de piezas<br>12.00 KIT (conjunto de piezas                                                                 | ) CANOCOMFRICSA_BA                                             | LATAS_SE                            |
|          |                                                                                                    |                                         | 44<br>94<br>□ ☆ Balata de Disco D1325-84                                                                                                    | 05C Yanella Cano<br>23C Yanella Cano<br>37C Yanella Cano                   | \$ 147.28<br>\$ 200.75<br>\$ 164.12                                | \$ 0.00<br>\$ 0.00<br>\$ 0.00 | 0.00                                      | <ul> <li>0.00 KIT (conjunto de piezas</li> <li>0.00 KIT (conjunto de piezas</li> <li>12.00 KIT (conjunto de piezas</li> </ul> | ) CANOCOMFRICSA_BA<br>) CANOCOMFRICSA_BA<br>) CANOCOMFRICSA_BA | LATA_CERA<br>LATAS_CER<br>LATA_CERA |

|    | Inve   | entario Inform        | mación general (      | Operaciones Pr    | roductos Report          | es 🕂                                                | 🕸 🔍 <sup>2</sup> 🥲 Cano     | D BRAKE IMPORT & E | XPORT 🛛 👔 Yanella Can      | o (cano-test-179-10675464)               |           |
|----|--------|-----------------------|-----------------------|-------------------|--------------------------|-----------------------------------------------------|-----------------------------|--------------------|----------------------------|------------------------------------------|-----------|
| Pr | oducto | os                    |                       |                   |                          |                                                     | Y Productos x Buscar        |                    |                            | Q                                        |           |
| c  | REAR   | IMPRIMIR<br>ETIQUETAS | IMPRIMIR ETI<br>CÓDIG | QUETAS DE<br>O QR | 80 seleccionado          | <ul> <li>Seleccionar</li> <li>todos 6930</li> </ul> | Filtros ≡ Agrupar por       | + Favoritos        | 1-80 / 69                  | 930 < > =                                |           |
|    | No     | ombre del producto    | Referencia inter      | Responsable       | Precio de venta          | Coste                                               | Cantidad a la ma Cantidad p | 🖶 Imprimir         | • Acción                   |                                          |           |
| s. | D☆ Bal | alata de Disco        | D1211-8331M           | Yanella Cano      | \$ 11 <mark>1</mark> .89 | \$ 0.00                                             | 0.00                        |                    | Exportar fm                |                                          | - 7)      |
|    | ☆ Bal  | alata de Disco        | D1326-8438C           | Yanella Cano      | \$ 165.11                | \$ 0.00                                             | 0.00                        | de venta           | Archivar                   |                                          | pronostic |
|    | ☆ Bal  | alata de Disco        | D1142-8253M           | Yanella Cano      | \$ 107.68                | \$ 0.00                                             | 0.00                        | \$ 111 89          | Desarchivar                |                                          | c         |
|    | ☆ Bal  | alata de Disco        | D1211-8331C           | Yanella Cano      | \$ 169.07                | \$ 0.00                                             | 0.00                        | V111.05            | Flinster                   |                                          |           |
|    | ☆ Bal  | alata de Disco        | D1288-8405M           | Yanella Cano      | \$ 99.51                 | \$ 0.00                                             | 16.00                       | \$165.11           | Eliminar                   |                                          | C         |
|    | ☆ Ba   | alata de Disco        | D1325-8437M           | Yanella Cano      | \$ 118.82                | \$ 0.00                                             | 0.00                        | 0.107.00           | Generate QR Co             | de                                       |           |
|    | ☆ Bai  | alata de Disco        | D1083-7915M           | Yanella Cano      | \$ 140.60                | \$ 0.00                                             | 0.00                        | \$ 107.68          | Generar el repor           | te de la l <mark>i</mark> sta de precios | C         |
|    | ☆ Bal  | alata de Disco        | D1141-8252M           | Yanella Cano      | \$ 149.27                | \$ 0.00                                             | 0.00                        | \$ 169.07          | Calcular precio            | de LdM                                   | c         |
|    | 값 Bal  | alata de Disco        | D1169-8282M           | Yanella Cano      | \$ 176.44                | \$ 0.00                                             | 0.00                        |                    |                            | este an eller solo                       |           |
| •  | 습 Ba   | alata de Disco        | D1210-8330M           | Yanella Cano      | \$ 107.68                | \$ 0.00                                             | 0.00                        | \$ 99.51           | \$ 0.00                    | 16.00                                    | 16        |
|    | 습 Ba   | alata de Disco        | D1274-8390M           | Yanella Cano      | \$ 119.81                | \$ 0.00                                             | 12.00                       | 12.00 KIT (co      | njunto de piezas) CANOCOMF | RICSA_BALATAS_SE                         |           |
|    | 습 Bal  | alata de Disco        | D1288-8405C           | Yanella Cano      | \$ 147.28                | \$ 0.00                                             | 0.00                        | 0.00 KIT (co       | niunto de piezas) CANOCOMF | RICSA BALATA CERA                        | _         |

- 5) En la pantalla correspondiente, haga clic en los cuadros situados en la parte izquierda de cada línea para seleccionar los productos que requieren un cambio de precio.
- 6) Para modificar todos los productos registrados, haga click en "Seleccionar todos".

Balata de Disco

7) Después de seleccionar los productos que desea modificar el precio, haga clic en el botón "Acción" y, en la lista desplegable, elija la opción "Exportar".

| Exportar datos 8)                                                                                                    |                                                                                                    | ko                       |
|----------------------------------------------------------------------------------------------------|----------------------------------------------------------------------------------------------------|--------------------------|
| Deseo actualizar datos (exportación compatible con importación)                                                                                                    | Exportar formato:   XLSX  CSV                                                                                                    |                          |
| Campos disponibles                                                                                                    | Campos por exportar                                                                                                    | n                        |
| Búsqueda                                                                                                    | Plantilla:                                                                                                    |                          |
| <ul> <li>Actividades</li> <li>Activo</li> <li>Advertencia en la línea de orden de compra</li> <li>Almacén</li> <li>Almacén</li> <li>Altura</li> <li>Archivos adjuntos principales</li> <li>Atributos del producto</li> <li>Birlos</li> <li>Categoria</li> <li>Categoria de producto</li> <li>Categoria de producto</li> <li>Categoria de UNSPSC</li> <li>Codigo QR</li> <li>Codigos UNSPSC Asociados</li> <li>Componentes de LdM</li> <li>Coste</li> <li>Crear en la orden</li> <li>Cuenta de gastos</li> <li>Cuenta de gastos</li> </ul> | <ul> <li>Favorita</li> <li>Nombre</li> <li>PLANTILLA</li> <li>Referenci</li> <li>Plantilla crubios de precio productos</li> <li>Responsable</li> <li>Precio de venta</li> <li>Coste</li> <li>Unidad de medida</li> <li>Codigo QR</li> </ul> | - 10)                    |
| <ul> <li>Cuenta diferencia de precio</li> <li>Código de barras 11)</li> <li>EXPORTAR CERRAR</li> <li>Al seleccionar el click en "Deseo continuación, so so so so so so so so so so so so so</li></ul>                                                                                                    | botón de exportar, se abrirá una ventana, der<br>actualizar datos".<br>seleccione el cuadro de la plantilla.                                                                                                    | ntro de la ventana, haga |
| 11) Una vez que agr                                                                                                    | gable, naga cilc en "Plantilla campios de preci<br>ego la plantilla de click en "EXPORTAR".                                                                                                    | io productos.            |

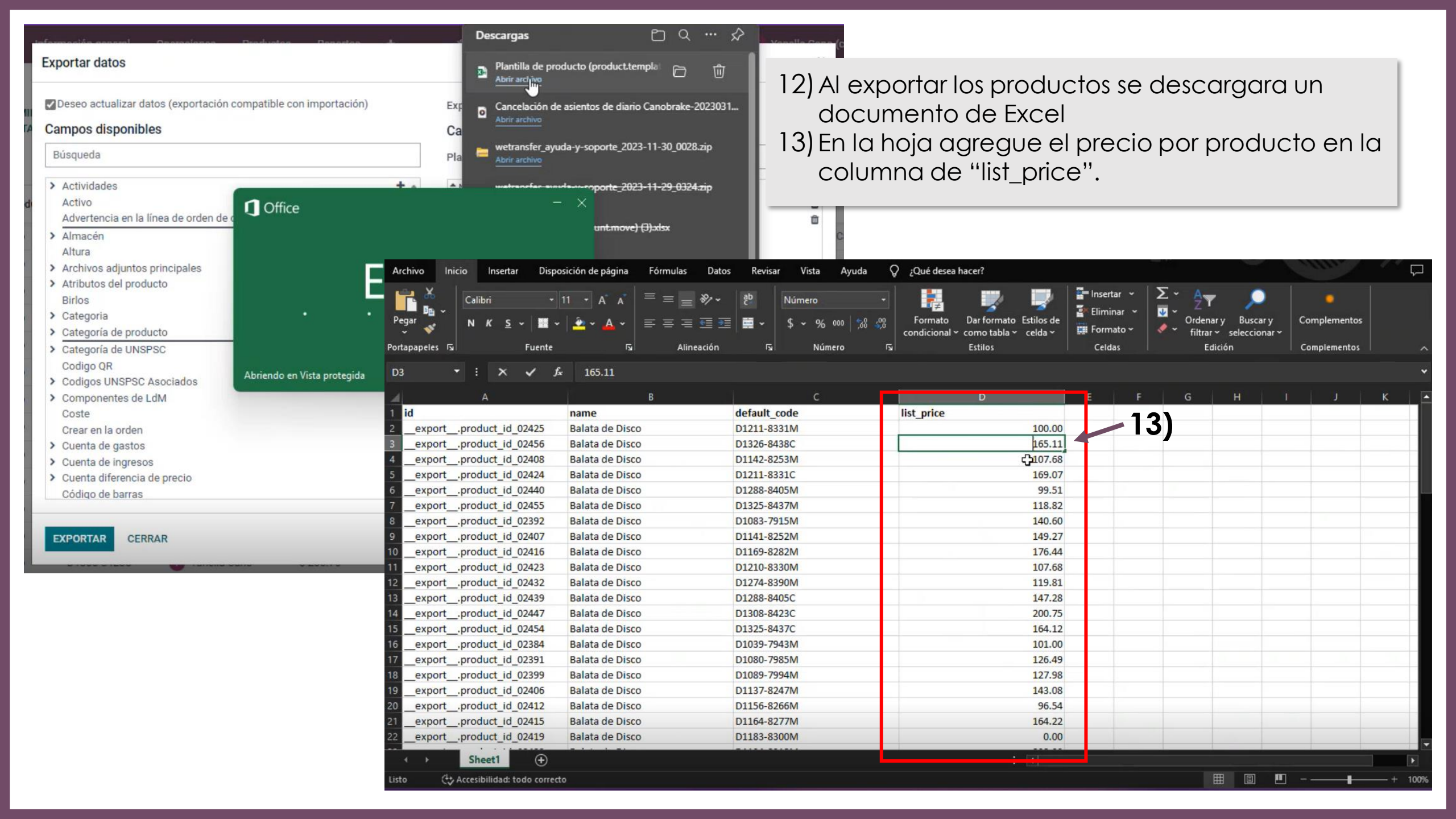

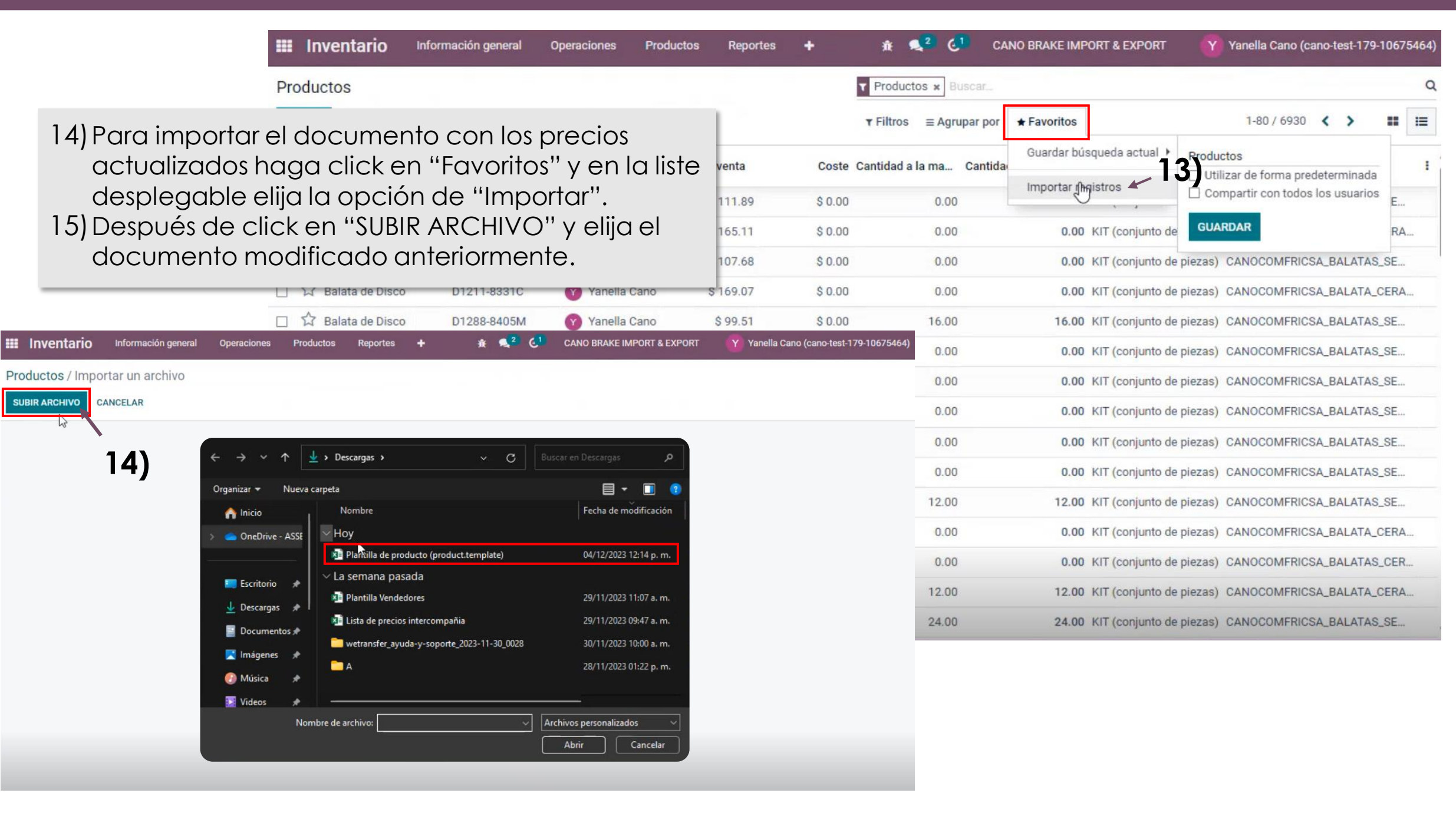

| Inventario Información g                                                                                      | eneral Operaciones           | Productos Reportes + | *     | <ul> <li>≪<sup>2</sup> C<sup>2</sup></li> </ul> | CANO BRAKE IMPORT & EXPORT | Yanella Cano (cano-test-179-10675464) |
|----------------------------------------------------------------------------------------------------|------------------------------|----------------------|-------|-------------------------------------------------|----------------------------|---------------------------------------|
| Productos / Importar un archi                                                                                 | VO                           |                      |       |                                                 |                            |                                       |
| IMPORTAR PROBAR SUBIR ARC                                                                                     | CHIVO CANCELAR               | 15)                  |       |                                                 |                            |                                       |
| Archivo importado                                                                                             | Todo parece correcto.        |                      |       |                                                 |                            |                                       |
| <ul> <li>Plantilla de producto (productxlsx</li> <li>Utilizar la primera fila como<br/>openhozado</li> </ul>  | Columna del archivo          | Campo de Odoo        |       | Comentarios                                     |                            |                                       |
| Ayuda                                                                                                    | id<br>exportproduct_id_02425 | ID externo           | × \$  |                                                 |                            |                                       |
| Descargar plantilla In a preguntas frecuentes de importación                                                  | name<br>Balata de Disco      | Ab Nombre            | × \$  |                                                 |                            |                                       |
| Avanzado                                                                                                    | default_code<br>D1211-8331M  | Ab Referencia intern | a × 🗘 |                                                 |                            |                                       |
| <ul> <li>Registrar historial durante la importación</li> <li>Permitir emparejamiento con subcampos</li> </ul> | list_price                   | 1.5 Precio de venta  | × \$  |                                                 |                            |                                       |

15) Al cargar el documento es importante verificar que se muestre el mensaje de "Todo parece correcto", de lo contrario deberá revisar todos los campos del documento y verificar que se encuentren ingresados correctamente.
16) Para continuar haga click en el botón de "IMPORTAR".

|    | Inventario Info     | rmación general  | Operaciones Pro | oductos Reportes        | +       | 🕸 🔍 2 🛃 CA               | NO BRAKE IMP | ORT & EXPORT     | Yanella Cano (cano-test-179-                                                                   | 10675464) |   |
|----|---------------------|------------------|-----------------|-------------------------|---------|--------------------------|--------------|------------------|------------------------------------------------------------------------------------------------|-----------|---|
| Pr | oductos             |                  |                 |                         |         | T Productos x Buscar     |              | 80               | registros importados con éxito                                                                 | ×         | 5 |
| C  | REAR                |                  |                 |                         | 18)     | ▼ Filtros ≡ Agrupar por  | + Favoritos  | 17)              | 1-80 / 6930 < >                                                                                |           | I |
|    | Nombre del producto | Referencia inter | Responsable     | Precio de venta         | Coste   | Cantidad a la ma Cantida | Guardar bús  | squeda actual 🕨  | Productos                                                                                      | 1         |   |
|    | ☆ Balata de Disco   | D1211-8331M      | Yanella Cano    | \$ 100.00               | \$ 0.00 | 0.00                     | Importar reg | gistros          | <ul> <li>Utilizar de forma predeterminada</li> <li>Compartir con todos los usuarios</li> </ul> | E         |   |
|    | ☆ Balata de Disco   | D1326-8438C      | Yanella Cano    | \$ 101.00               | \$ 0.00 | 0.00                     | 0.00         | KIT (conjunto de | GUARDAR                                                                                        | RA        |   |
|    | ☆ Balata de Disco   | D1142-8253M      | Yanella Cano    | \$ 102.00               | \$ 0.00 | 0.00                     | 0.00         | KIT (conjunto de | piezas) CANOCOMFRICSA_BALATAS                                                                  | _SE       |   |
|    | 🛱 Balata de Disco   | D1211-8331C      | Yanella Cano    | \$16 <mark>9</mark> .07 | \$ 0.00 | 0.00                     | 0.00         | KIT (conjunto de | piezas) CANOCOMFRICSA_BALATA_(                                                                 | CERA      |   |
|    | ☆ Balata de Disco   | D1288-8405M      | Yanella Cano    | \$ 99.51                | \$ 0.00 | 16.00                    | 16.00        | KIT (conjunto de | piezas) CANOCOMFRICSA_BALATAS                                                                  | _SE       |   |
|    | 🛱 Balata de Disco   | D1325-8437M      | Yanella Cano    | \$ 118.82               | \$ 0.00 | 0.00                     | 0.00         | KIT (conjunto de | piezas) CANOCOMFRICSA_BALATAS                                                                  | _SE       |   |
|    | ☆ Balata de Disco   | D1083-7915M      | Yanella Cano    | \$ 140.60               | \$ 0.00 | 0.00                     | 0.00         | KIT (conjunto de | piezas) CANOCOMFRICSA_BALATAS                                                                  | _SE       |   |
|    | ☆ Balata de Disco   | D1141-8252M      | Yanella Cano    | \$ 149.27               | \$ 0.00 | 0.00                     | 0.00         | KIT (conjunto de | piezas) CANOCOMFRICSA_BALATAS                                                                  | _SE       |   |
|    | ☆ Balata de Disco   | D1169-8282M      | Yanella Cano    | \$ 176.44               | \$ 0.00 | 0.00                     | 0.00         | KIT (conjunto de | piezas) CANOCOMFRICSA_BALATAS                                                                  | _SE       |   |
|    | 업 Balata de Disco   | D1210-8330M      | Yanella Cano    | \$ 107.68               | \$ 0.00 | 0.00                     | 0.00         | KIT (conjunto de | piezas) CANOCOMFRICSA_BALATAS                                                                  | _SE       |   |
|    | 업 Balata de Disco   | D1274-8390M      | Yanella Cano    | \$ 119.81               | \$ 0.00 | 12.00                    | 12.00        | KIT (conjunto de | piezas) CANOCOMFRICSA_BALATAS                                                                  | _SE       |   |
|    | 🛱 Balata de Disco   | D1288-8405C      | Yanella Cano    | \$ 147.28               | \$ 0.00 | 0.00                     | 0.00         | KIT (conjunto de | piezas) CANOCOMFRICSA_BALATA_(                                                                 | CERA      |   |
|    | A Palata da Diasa   | D1200.04220      | Vanalla Cana    | ¢ 200 75                | ê 0 00  | 0.00                     | 0.00         | KIT (conjunto do | NOTON CANOCOMFRICSA_BALATAS                                                                    | _CER      |   |

18) Al completar la carga se deberá mostrar un mensaje de "# registros importados con éxito"
 19) También podrá verificar que los precios se cargaron correctamente visualizando la columna de "Precio de venta".

DCOMFRICSA\_BALATA\_CERA...

DCOMFRICSA\_BALATAS\_SE ...